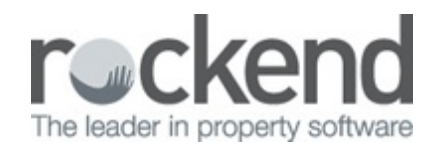

## 

## How to Part-pay an Invoice

## Overview

Invoices which need to be part paid can be entered as a Multiple Dissection Invoice.

This allows for the invoice data to be saved for the total invoice and paid by instalment.

A separate dissection is entered for each payment instalment.

## Accounting > Enter Creditor Invoices, Multiple Dissection.

- 1. Enter the full amount in Invoice Total.
- 2. Enter the first instalment amount as the first dissection and set Invoice Status to PAY.
- 3. Save the dissection.
- 4. Process remaining dissections and select HOLD status where required. This will ensure that only the instalment(s) to be paid now will be included in the next payment run.
- When the dissection amounts equal the Invoice Total the Process and Save button will be active to save the invoice.

| Creditor Invoices - Multiple Dissection                                                                                                    |                                                                                                |                                                                                                    |                                                                                                    |                                                                                                 |                                                                                      |
|----------------------------------------------------------------------------------------------------|------------------------------------------------------------------------------------------------|----------------------------------------------------------------------------------------------------|----------------------------------------------------------------------------------------------------|-------------------------------------------------------------------------------------------------|--------------------------------------------------------------------------------------|
| Strata Flam 4444 Chandos Towes     Street Name or Body Corporate Name.     Strata Flam 4444 Chandos Towes     Street Name or Body Corporate Name.     Strata Flam 4444 Chandos Towes     Strata Street     Strata Street     Strata Street     Street Name     Street     Street     Stre | were printed on 03/06/2017.<br>wmers to pay for connection<br>*<br>were emailed on 03/06/2017. |                                                                                                    | ^                                                                                                    |                                                                                                 |                                                                                      |
| Multiple entry to:                                                                                                    | Account                                                                                        | Description                                                                                                    | Amou                                                                                                    | nt GST                                                                                          | Status Grou                                                                          |
| Creditor BETTA Betta Slide Doors & Windows 💌 🗅 🥒                                                                                                    | 164600 Maint Bldg-Doors &                                                                      | Instalment 1 - Window loc                                                                                                 | ks 5,000.                                                                                                    | 00 454.55                                                                                       | Pay None                                                                             |
| BN: GST Registered Pay by: Direct Entry                                                                                                    | 164600 Maint Bidg-Doors &                                                                      | Instalment 2                                                                                                    | 5,000.                                                                                                    | 00 454.55                                                                                       | On Hold None                                                                         |
| voice total \$10,000.00 Invoice no. 556<br>Date due 14/09/2017 ♥▼ Transaction date 14/09/2017 ♥▼<br>Work Order (optional)                                                                                                    |                                                                                                |                                                                                                    |                                                                                                    |                                                                                                 |                                                                                      |
| woice total         \$10,000.00         Invoice no.         556           Date due [14/09/2017]         Transaction date         14/09/2017         Image: Comparison of the image: Comparison of the image: Comparison of                                                                                                   | ٢                                                                                              |                                                                                                    | Total due:                                                                                                    | \$10,000.00                                                                                     |                                                                                      |
| woice total \$10,000,00 Invoice no. 556<br>Date due 14/09/2017<br>Work Order (optional) Annount limit \$0,00<br>Already invoiced \$0,00                                                                                                    | ٢                                                                                              | Plan Number: 4<br>Address: Chan                                                                                           | Total due:<br>444<br>fos Towers, 1 C                                                                                | \$10,000.00<br>Chandos Street, S                                                                | T LEONARDS                                                                           |
| voice total \$10.000.00 Invoice no. 556<br>Date due [14/09/2017 . Transaction date [14/09/2017 . Work Drder (optional) Annount limit \$0.00<br>Annount limit \$0.00<br>Expense Account                                                                                                    | < Show accts without budget                                                                    | Plan Number: 4<br>Address: Chan                                                                                           | Total due:<br>444<br>Admin                                                                                          | \$10,000.00<br>Chandos Street, S<br>Capital Works                                               | T LEONARDS                                                                           |
| Voice total \$10.000.00 Invoice no. 556<br>Date due [14/09/2017 + Transaction date 14/09/2017 +<br>Work Order (optional) Already invoiced \$0.00<br>Expense Account finit<br>Group  Kard Bidg-Orom & Work                                                                                                    | Show accts without budget                                                                      | Plan Number. 4<br>Address: Chanc<br>Cash at bank                                                                          | Total due:<br>444<br>605 Towers, 1 0<br>Admin<br>15,019,76                                                          | \$10,000.00<br>Chandos Street, S<br>Capital Works<br>38,667.09                                  | T LEONARDS<br>Total<br>53,896,85                                                     |
| Voice total \$10,000,00 Invoice no. 556<br>Date due 14/09/2017 V Transaction date 14/09/2017 V<br>Work Order (optional) Already invoiced \$0,00<br>B<br>Group V Mark Bidg=Droom & Wry<br>Denvicing Institutent 2                                                                                                    | Show accts without budget                                                                      | Plan Number: 4<br>Address: Chan<br>Cash at bank<br>0/S invoices                                                           | Total due:<br>444<br>Admin<br>15,019.76<br>4,222.40                                                                 | \$10,000.00<br>Chandos Street, S<br>Capital Works<br>38,667.09<br>NIL                           | T LEONARDS<br>Total<br>53,896.85<br>4,222.40                                         |
| voice total \$10,000,00 Invoice no. 556<br>Date due 14/09/2017<br>Work Order (optional)<br>Afready invoiced \$0.00<br>Expense Account<br>Group<br>Description Instalment 2                                                                                                    | Show accts without budget                                                                      | Plan Number 4<br>Address: Chanc<br>Cash at bank<br>O/S invoices<br>Net Cash                                               | Total due:<br>444<br>Jos Towers, 1 C<br>Admin<br>15,019.76<br>4.222.40<br>10,797.36                                 | \$10,000.00<br>Chandos Street, S<br>Capital Works<br>38,667.09<br>NIL<br>38,667.09              | T LEONARDS<br>Total<br>53,866.05<br>4,222.40<br>49,464.45                            |
| Voice total \$10,000,00 Invoice no. 556<br>Date due [14/03/2017 · Transaction date [14/03/2017 · Work Order (optional) · Amount limit \$0,00<br>Aliteady invoiced \$0,00<br>Expense Account<br>Group · Maint Bidg-Doors & Winy<br>Description Instalment 2<br>Amount \$5,000,00 GST \$454.55                                                                                                    | Show accts without budget                                                                      | Plan Number, 4<br>Address, Chanc<br>Cash al bank<br>O/S invoices<br>Net cash<br>Reserve funds                             | Total due:<br>444<br>fos Towers, 1 (<br>Admin<br>15,019,76<br>4,222,40<br>10,797,36                                 | \$10,000.00<br>Chandos Street, S<br>Capital Works<br>38,667.09<br>NIL<br>38,667.09              | T LEONARDS<br>Total<br>53,696,695<br>4,222,40<br>49,464,45<br>NIL                    |
| voice total \$10,000,00 Invoice no. 556<br>Date due [14/03/2017 · Transaction date [14/03/2017 · V<br>Work Order (optional) · Annount limit \$0,00<br>Annount limit \$0,00<br>Expense Account \$0,00<br>Description [Instalment 2<br>Amount \$5,000,00 GST \$454.55<br>Invoice total                                                                                                    | Show accts without budget                                                                      | Plan Number: 4<br>Address: Chana<br>Cash at bank<br>0/S invoices<br>Net cash<br>Reserve funds<br>Available cash           | Total due:<br>444<br>dos Towers, 1 0<br>Admin<br>15,019,76<br>4,222,40<br>10,797,36<br>10,797,36                    | \$10,000.00<br>Chandos Street, S<br>Capital Works<br>38,667.09<br>NIL<br>38,667.09<br>38,667.09 | T LEONARDS<br>Total<br>53,686.85<br>4,222.40<br>49,464.45<br>NIL<br>49,464.45        |
| Voice total \$10,000,00 Invoice no. 556<br>Date due 14/09/2017<br>Work Order (optional)                                                                                                    | Show accts without budget                                                                      | Plan Number: 4<br>Address: Chan<br>Cash at bank<br>0/S invoices<br>Net cash<br>Reserve funds<br>Available cash            | Total due:<br>444<br>dos Towers, 1 0<br>Admin<br>15,019,76<br>4,222,40<br>10,797,36<br>10,797,36<br>Total investmen | \$10,000.00<br>Chandos Street, S<br>38,667.09<br>NIL<br>38,667.09<br>38,667.09<br>38,667.09     | T LEONARDS<br>Total<br>53,696.85<br>4,222.40<br>49,464.45<br>NIL<br>49,464.45<br>NIL |
| woice total     \$10,000,00     Invoice no.     556       Date due     14/09/2017     Transaction date     14/09/2017       -Work Order (optional)     Amount limit     \$0,00       Amount limit     \$0,00       Browp     Expense Account       Group     Maint Bidge-Doors & Write       Description     Instalment 2       Amount     \$5,000,00       GST     \$454.55       Invoice status     Budget:       \$0,00     Total YTC                                                                                                    | Show accts without budget<br>dows - Admin                                                      | Plan Number. 4<br>Address: Chanc<br>Cash at bank<br>O/S invoices<br>Net cash<br>Reserve funds<br>Available cash<br>Group: | Total due:<br>444<br>dos Towers, 1 0<br>Admin<br>15,019,76<br>4,222,40<br>10,797,36<br>10,797,36<br>Total investmen | \$10,000.00<br>Capital Works<br>38,667.09<br>38,667.09<br>38,667.09<br>38,667.09<br>#s:         | T LEONARDS<br>Total<br>53,666.65<br>4,222.40<br>49,464.45<br>NIL<br>49,464.45<br>NIL |

05/10/2017 2:32 pm AEDT